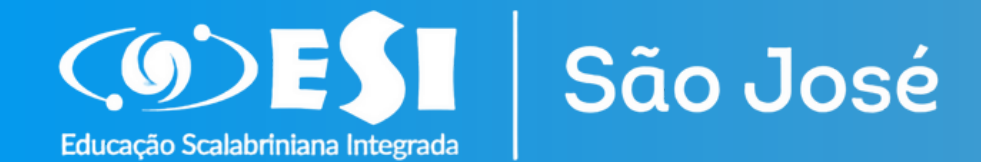

# Consulta de **Boletim pelo** Portal do Alunos

11,

Acesse o Portal do Aluno e consulte as notas do Boletim com facilidade

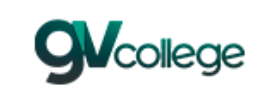

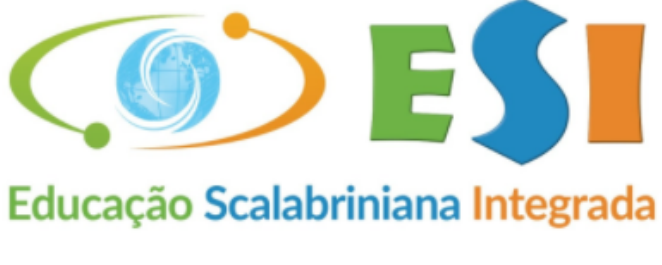

# Alunos/Pais

Sair

### Entrar Unidade

43 - ASEBESCA | Colégio Scalabriniano São José Usuário

### Senha

 Lembrar meu login nesta máquina. Esqueceu a senha?

Entrar

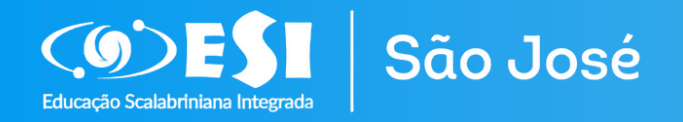

O acesso é realizado por meio do link:

<u>https://esisaojoserocasales.com.br/</u> <u>Clicando na opção "Área</u> <u>Restrita/alunos"</u>

Utilizando os dados do <u>Responsável Financeiro</u> do aluno.

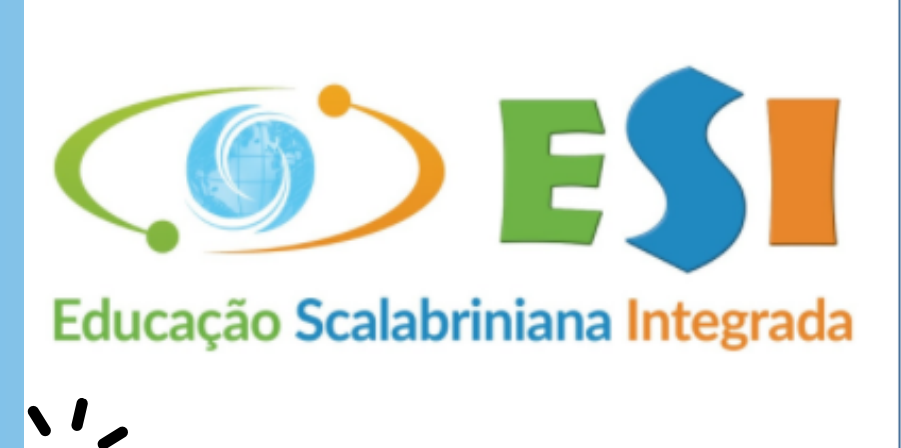

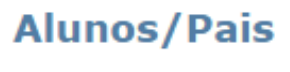

Sair

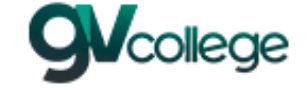

# Entrar

Unidade 43 - ASEBESCA | Colégio Scalabriniano São José

Usuário

Senha

Lembrar meu login nesta máquina.

Esqueceu a senha?

Entrar

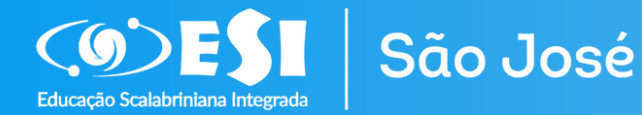

No campo <u>unidade</u>: escolher a opção 43.

O <u>usuário</u> será o CPF do **Responsável Financeiro.** 

A <u>senha</u> será a mesma utilizada na Rematrícula Web e também utilizada para emissão de boletos (caso não lembre, solicite junto a Secretaria).

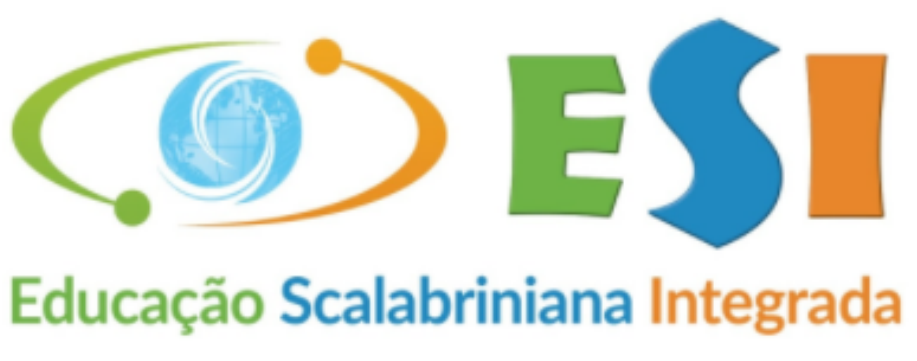

# Alunos/Pais

Sair

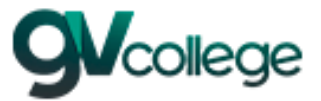

## Entrar Unidade

43 - ASEBESCA | Colégio Scalabriniano São José Usuário

Senha

Lembrar meu login nesta máguina.

Esqueceu a senha?

Entrar

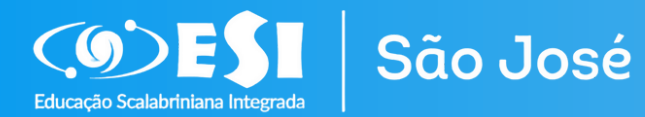

Após acessar, clique no nome do aluno no lado esquerdo da tela e depois clique em BOLETIM.

| Portal Aluno                                                                                                    |                                         |                                   |
|----------------------------------------------------------------------------------------------------|-----------------------------------------|-----------------------------------|
| Menu                                                                                                    | Boletim                                 |                                   |
| <ul> <li>Página Principal</li> <li>Dados Cadastrais</li> <li>Consulta Financeira</li> <li>Comprovante I.R.</li> <li>Comprovante I.R.</li> <li>Comprovante I.R.</li> <li>Consulta Financeira</li> <li>Comprovante I.R.</li> <li>Comprovante I.R.</li> <li>Comprovante I.R.</li> <li>Comprovante I.R.</li> <li>Comprovante I.R.</li> <li>Comprovante I.R.</li> <li>Ativita Ensemblante</li> <li>Área Pedalógica</li> <li>Boletim</li> <li>Comparação de Notas</li> <li>Ativid. Complementares</li> </ul> | Avaliação:<br>Curso/Período:<br>Módulo: | Boletim<br>Selecione<br>Selecione |
| E Contratos                                                                                                    |                                         |                                   |
| <ul> <li>Rematricula</li> <li>Turma</li> <li>Agenda</li> <li>Central de Downloads</li> <li>Luiza Baldo</li> </ul>                                                                                                    |                                         |                                   |

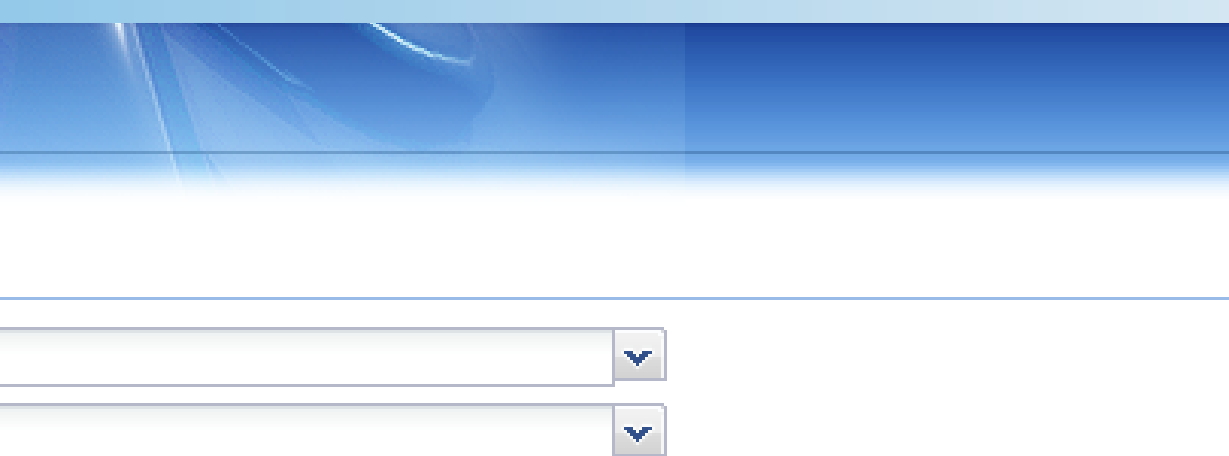

 $\mathbf{v}$ 

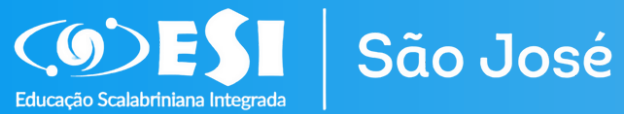

Na opção Curso/Período, clique no ano de 2023 e, depois disso, as notas **do 1° e 2°** trimestre aparecerão abaixo.

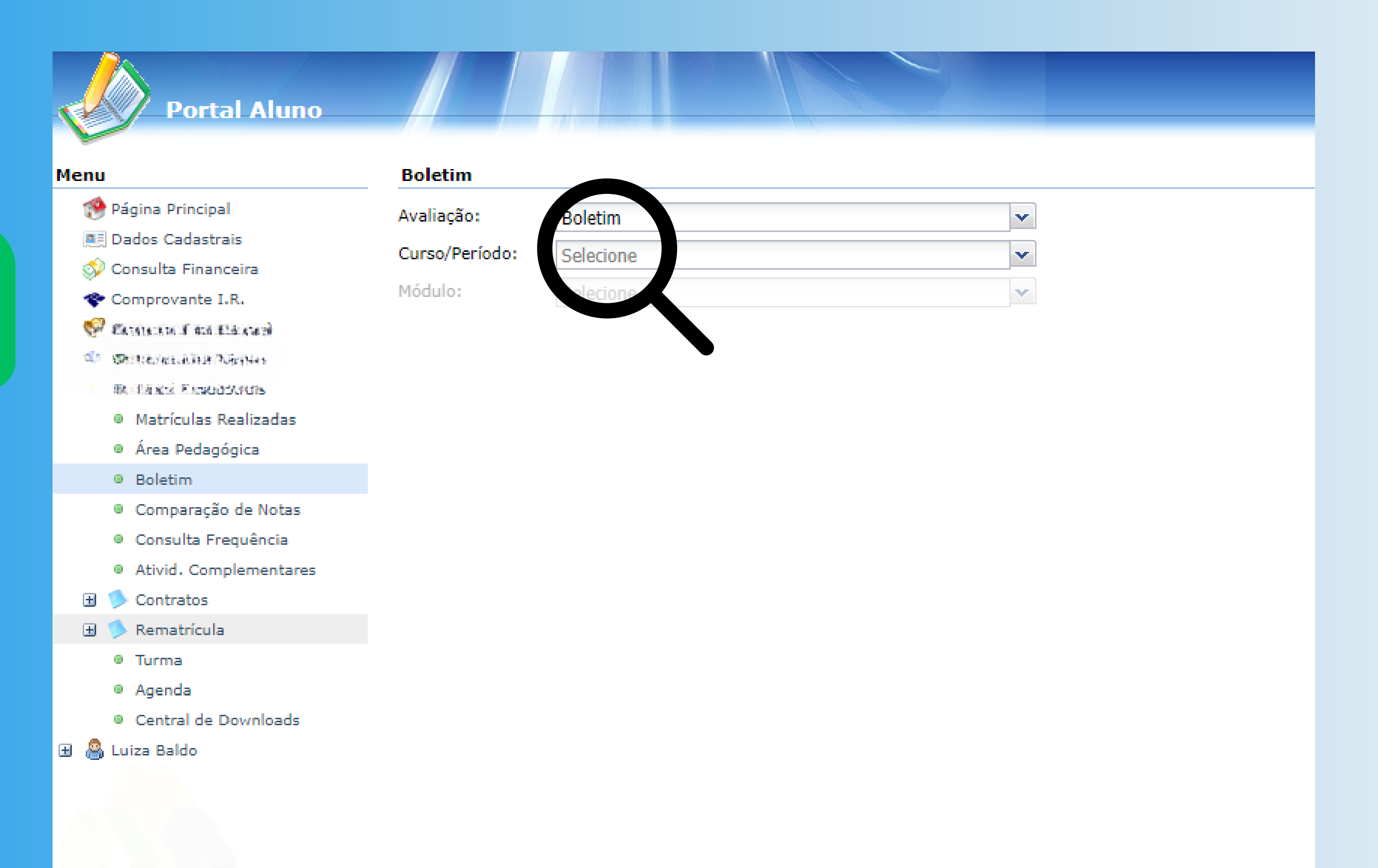

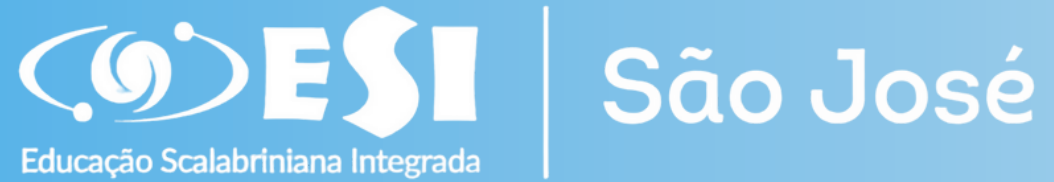

Observe com atenção as notas do aluno. A média do trimestre é 21 pontos. Além disso, é importante estar atento às faltas.

Em caso de dúvida, agende uma conversa com as professoras e coordenação pedagógica.

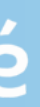